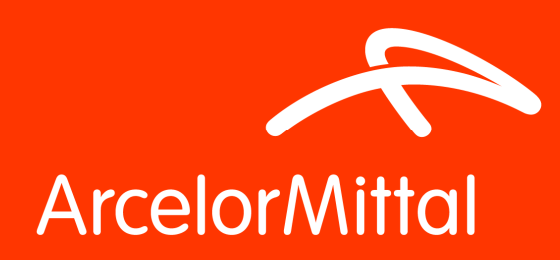

# Votre nouveau point d'accès sécurisé Citrix Prérequis et étapes de Migration.

#### Introduction

Dans le cadre de sa nouvelle politique de sécurité informatique, ArcelorMittal a décidé de sécuriser tous les points d'accès distants à son réseau et à ses systèmes d'information. Chaque point d'accès distant sera progressivement migré vers un point d'accès plus sécurisé intégrant un nouveau mécanisme de contrôle (celui appelé Authentification forte).

Pour pouvoir utiliser le nouveau point d'accès sécurisé, chaque utilisateur doit s'enregistrer et obtenir un certificat de sécurité valide sur sa machine. Ce certificat est associé à votre identité informatique, il est donc personnel et sera protégé par un code secret (PIN).

Ce document concerne l'accès sécurisé à GMAOCitrix. Il explique les prérequis et les principales étapes à respecter pour réussir votre migration : à savoir obtenir un certificat de sécurité valide et vous connecter de façon sécurisée à vos applications via votre accès sécurisé.

Pour plus d'informations sur l'Authentification Forte et surtout pour le processus d'enregistrement, merci de vous référer au document « AuthentificationForte\_GuideUtilisateurFAQ»

# Etapes de migration

| Prérequis 2                               |
|-------------------------------------------|
| Paramétrage du navigateur Internet2       |
| Installation du logiciel Citrix Receiver2 |
| Processus d'enregistrement                |
| Email d'auto-enrolment3                   |
| Procédure d'auto-enrolment3               |
| Accédez à vos application publiées4       |
| Authentification sécurisée4               |
| Authentification Citrix4                  |
|                                           |

# Prérequis

Voici les étapes à suivre si vous voulez réussir votre migration. Ensuite dès l'activation de votre compte, vous pourrez commencer à utiliser le nouveau point d'accès GMAOCitrix.

#### Paramétrage du navigateur Internet

Il est recommandé d'utiliser internet explorer vu sa compatibilité avec les applications ArcelorMittal.

Des informations relatives au certificat de sécurité sont stockées dans votre navigateur Internet, si vous les perdez, vous serez requis d'en télécharger un nouveau à chaque connexion à travers votre point d'accès distant. Pour éviter ce genre de désagrément, nous recommandons de vérfier et changer les paramètres de votre navigateur avant de sécuriser vos accès.

Après l'ouverture d'une fenêtre Internet Explorer, aller dans le menu "*Outils*" ensuite le sous-menu "*Options Internet*".

Dans la section "Historique de Navigation":

- Si la case "Supprimer l'historique de Navigation en quittant le navigateur" est cochée, décochez-la.
- En cliquant sur le bouton "Supprimer", vous ouvrez la fenêtre "Supprimer l'historique de Navigation". Si la case "Cookies et données de sites Web" est cochée, décochez-la.

Si vous utilisez d'autres navigateurs, allez à la section annexe de ce document.

### Installation du logiciel Citrix Receiver

Pour vous connecter à votre nouveau point d'accès Citrix sécurisé, vous avez besoin d'un logiciel client appelé *Citrix Receiver*.

Pour savoir si vous avez le Citrix Receiver, dans le menu démarrer, allez dans tous vos programmes et vous devriez trouver le programme Citrix Receiver.

Si vous ne le trouvez pas, veuillez :

- Télécharger la dernière version du programme, disponible sur http://receiver.citrix.com/?ntref=recei verdownload
- Désinstaller votre dernière version du logiciel Citrix disponible sur votre machine. Si vous n'y arrivez pas, veuillez contacter votre IT local pour vous aider.
- Installer le Citrix Receiver.

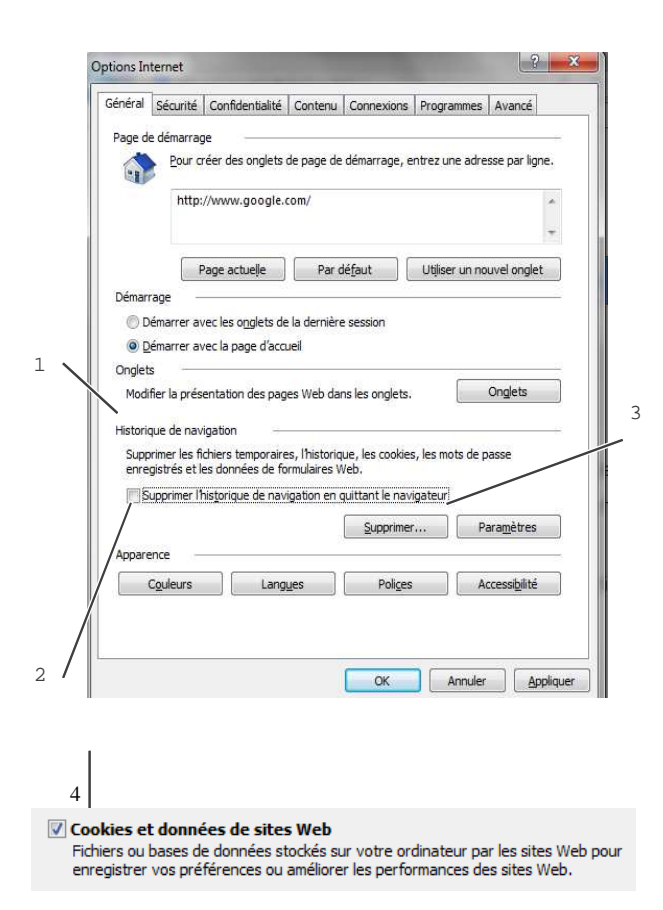

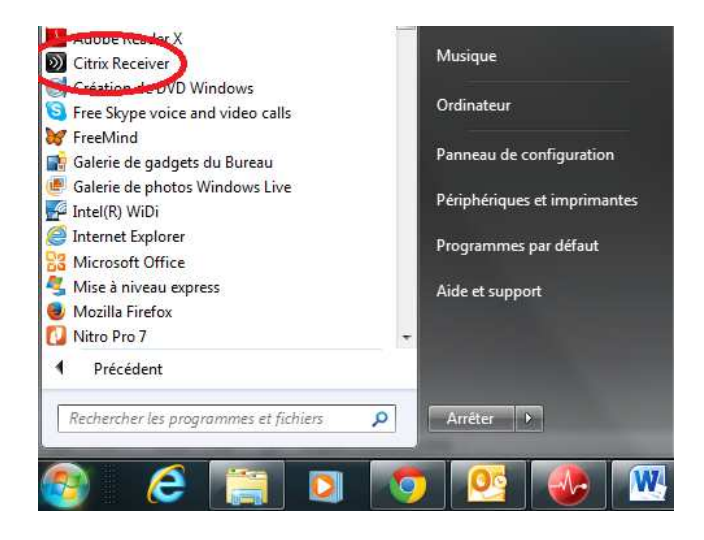

# Processus d'enregistrement

## Email d'auto-enrolment

Après la reception du document que vous êtes ent train de lire, vous recevrez un email intitulé "[StrongAuthentication] Enrolment for your ArcelorMittal secure authentication credential" de la part de l'adresse support@arcot.com, Merci de noter votre login utilisateur et votre code d'activation.

Important:

- 1 Votre identifiant est compose de votre domaine et de votre identifiant windows habituels (ceux que vous utilisez au quotidien), si nous avons commis une erreur dans sa construction, merci d'appeler l'équipe support comme c'est décrit plus loin dans ce document.
- 2 Votre code d'activation est valide uniquement durant 72 heures. Si vous ne vous enregistrez pas dans les 3 jours suivant la réception du mail 'autoenrolement, vous devrez contacter le support comme c'est décrit plus loin dans ce document.

### Procédure d'auto-enrolment

La procédure d'auto-enrolement est un processus à plusieurs étapes pour configurer votre compte en ligne et initialiser vos identifiants. Toutes les étapes sont détaillées dans le document AuthentificationForte\_UserGuideFAQ.

Voici les principales étapes à suivre lors du processus d'enregistrement

- 1 Cliquer sur le lien d'activation fourni dans le mail d'auto-enrolment.
- 2 Entrez votre code d'activation.
- 3 Choisissez et répondez à 5 questions de sécurité parmi celles qui vous sont proposées. Elles vous permettront de récupérer vos identifiants si besoin.
- 4 Vous serez requis d'entrer un numéro de téléphone mobile qui sera utilisé pour vous envoyer un mot de passe à usage unique ; utile lorsque le système devra vous authentifier de manière avancée.
- 5 Enfin, vous devrez choisir un code secret (PIN) à 8 chiffres pour protéger votre compte ArcotID.

# Accédez à vos applications publiées

A partir de maintenant, dès que vous êtes en dehors des locaux d'ArcelorMittal, vous pouvez vous connecter de manière sécurisée à vos applications publiées sur https:/integra.arcelormittal.net/gmao

# Authentification sécurisée

Quand vous essayez de vous connecter, vous aurez une étape pour vous authentifier de façon sécurisée. Entrez votre compte d'Authentification forte (domain\compte windows habituels) et votre code secret (PIN) renseignés lors de la précédente étape d'enregistrement.

| Login sécurisé                |                                                                                            |
|-------------------------------|--------------------------------------------------------------------------------------------|
| Veuilez vous<br>d'ArcelorMitt | authentifier pour accéder au Système d'Information<br>al                                   |
| Cet accès est pro<br>délivré. | tégé et nécessite que vous vous authentifiez avec le certificat numérique qui vous a été   |
| Pour poursuivre,              | veuillez saisir votre nom de domaine, votre nom d'utilisateur ainsi que votre code secret. |
|                               | Domaine\nom utilisateur                                                                    |
|                               | Code secret:                                                                               |
|                               | Code secret oublié?                                                                        |

## Authentification Citrix

Le formulaire d'authentification Citrix vous permet de vous connecter de la même manière que vous soyez chez vous ou en interne sur le réseau ArcelorMittal.

La seule différence est l'étape d'authentification sécurisée supplémentaire que vous avez quand vous vous connectez depuis internet.

Pour lancer une application publiée, veuillez cliquer sur son icône.

# Assistance

A chaque étape du processus d'enrolement ou lorsque vous avez des soucis pour vous connecter de manière sécurisée à votre nouveau point d'accès Citrix, veuillez contacter le Support Corporate askit@arcelormittal.com or +352 4792 4444

Vous pouvez également consulter le Site de l'équipe SIAM pour plus d'information sur l'*Authentification Forte* 

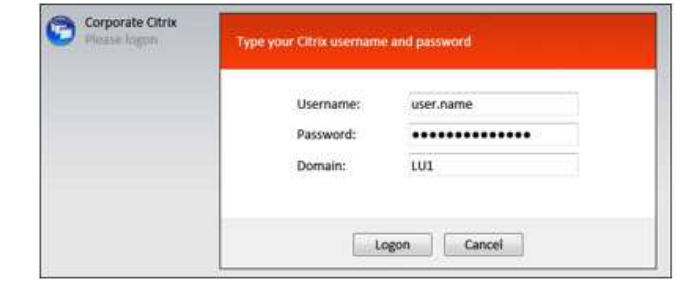

# Annexe1- Mon navigateur Internet n'est pas IE.

Si vous utilisez un navigateur différent d'Internet Explorer, la suppression automatique des cookies est un paramètre configuré différemment d'un navigateur à un autre et d'une version à une autre ; nous ne pouvons pas traiter tous les cas de figure dans ce document.

Pour *Firefox*, les paramètres des cookies sont dans le menu "*Options*" sous l'onglet "*Vie privée*"

Pour les cookies:

- Assurez-vous que votre historique soit conservé
- Si elle est cochée, décochez la case "Vider l'historique à la fermeture de Firefox";

Comme vous pouvez le voir dans les deux exemples à coté, tout dépend de la version du navigateur; les options et les icones changent, mais l'idée est de conserver l'historique et les cookies.

| Général                                                                                                    | Conglets                     | Contenu             | <b>Flux</b>  | Vie privée | Sécurité | ي<br>Avancé |            |  |
|----------------------------------------------------------------------------------------------------|------------------------------|---------------------|--------------|------------|----------|-------------|------------|--|
| Historique<br>Historique<br>Se souvenir des pages visitées lors des 3 derniers jours<br>Se souvenir des informations saisies dans les formulaires et la barre de recherche<br>Se souvenir des téléchargements effectués |                              |                     |              |            |          |             |            |  |
| Cookies                                                                                                    | pter les coo<br>conserver ju | kies<br>Isqu'à : ei | ur expiratio | n          | v        | Aff         | Exceptions |  |
| Vie privée         Ioujours effacer mes informations personnelles à la fermeture de Firefox         Paramètres         Pemander avant d'effacer mes traces    Nettoyer maintenant                                       |                              |                     |              |            |          |             |            |  |
| www.asi                                                                                                    | iucesini                     | emet.co             | 133          |            | ок       | Annuk       | er Aide    |  |

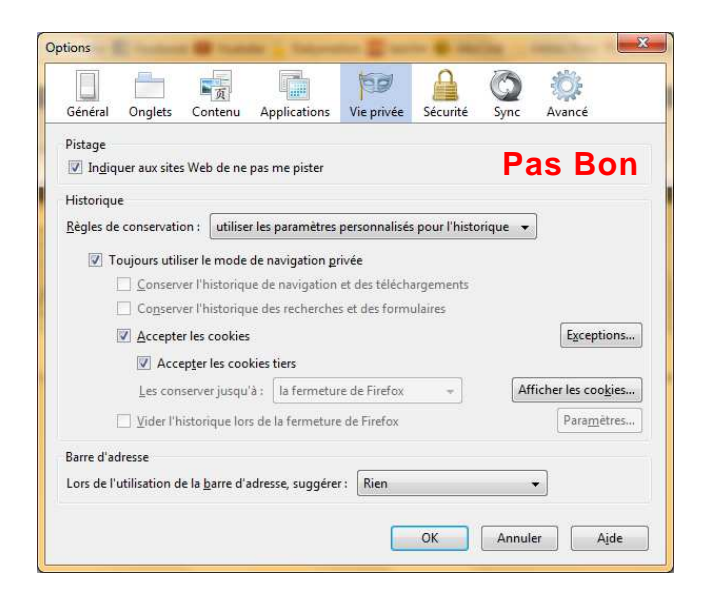

#### Pour *Google Chrome* vous devez aller dans le menu *"Paramètres"*.

Cliquez sur "*Afficher les paramètres avancés*" tout en bas de la page, vous serez peut être amené à faire défiler la page.

#### Réinitialiser les paramètres du navigateur

Rétablir les valeurs par défaut des paramètres du navigateur

Réinitialiser les paramètres du navigateur

Masquer les paramètres avancés...

#### Confidentialité

| Paramètres de contenu | Effacer les données de navigation |
|-----------------------|-----------------------------------|
|-----------------------|-----------------------------------|

#### Cookies

- Autoriser le stockage des données locales (recommandé)
- O Conserver les données locales jusqu'à ce que je quitte ma session de navigation uniquement
- Interdire à tous les sites de stocker des données
- Bloquer les cookies et les données de site tiers

Gérer les exceptions... Cookies et données de site...

Dans la section "*Confidentialité*", cliquez sur "*Paramètres de contenu…*"

Dans la section "*Cookies*", si elle n'est pas sélectionnée, sélectionnez l'option "*Autoriser le stockage des données locales (recommandé)*"